# DIGITAL BANKING OUCCK GUIDE

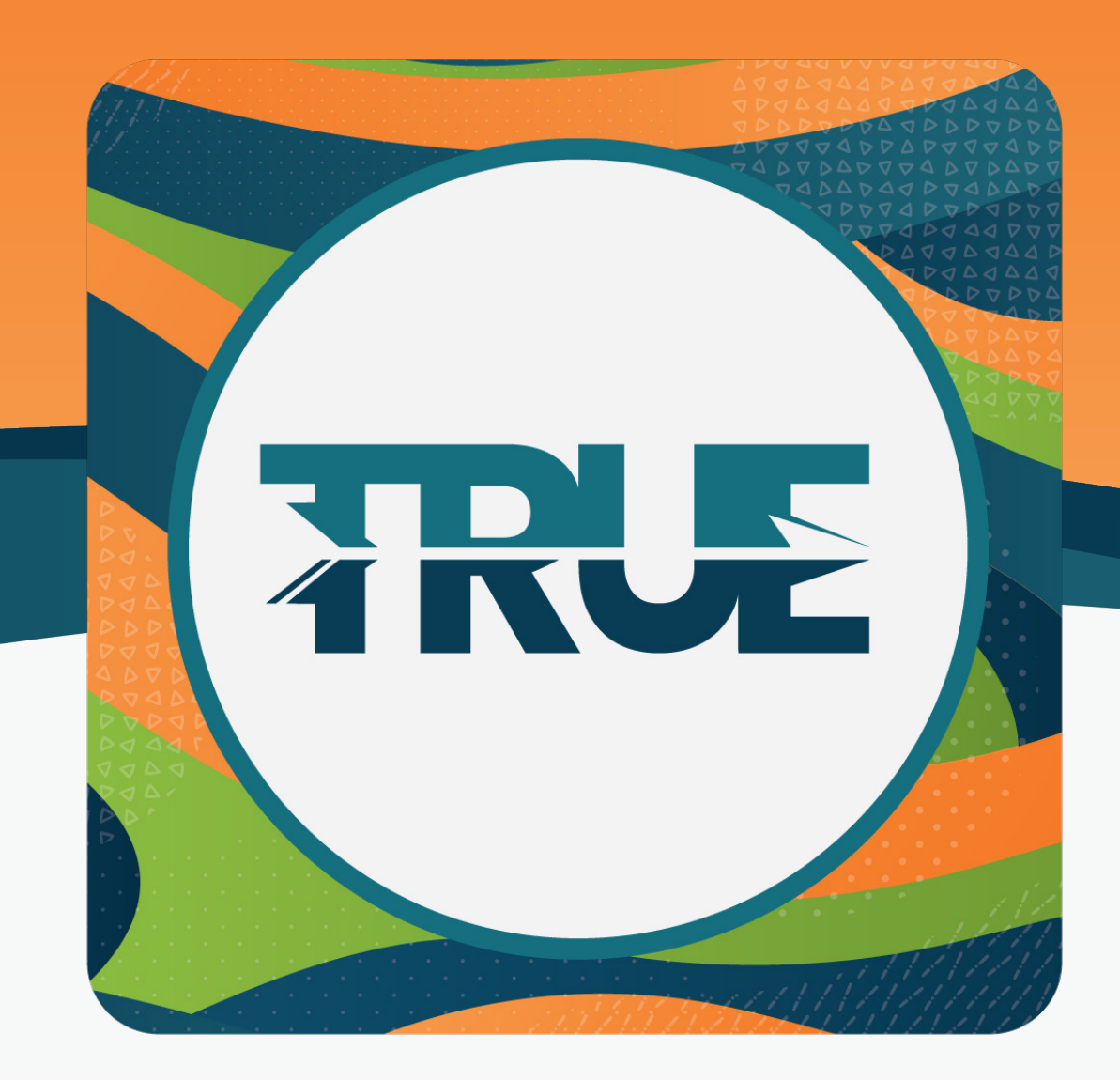

## SEARCH AND CATEGORIZE TRANSACTIONS

### HOW TO SEARCH TRANSACTIONS IN ONLINE BANKING

### HOW TO CATEGORIZE TRANSACTIONS IN ONLINE BANKING

### UPDATING A TRANSACTION DESCRIPTION

**Note:** This feature is not available on the mobile app

- 1. Hover over Accounts
- 2. Click Accounts
- 3. Click Transactions
- 4. Select the details for the search
- 5. Click Search

#### 1. Hover over Financial Planning

2. Click Savings Goals

3. Under View Transactions, **click the blue description** under the transaction you wish to change

5. Select the category you wish to apply to that transaction

**Note:** You can also select whether you would like all future transactions from that vendor to be listed as the same

- 1. Hover over Accounts
- 2. Select Accounts
- 3. **Select the account** where the transaction's description needs to be updated
- 4. Click on the transaction
- 5. Click on Help
- 6. Select **The transaction's simple description is incorrect** and click **Select**
- 7. Select Original Description
  - Note: Changing the description to Original Description will help improve the Simple Description in the future
- 8. Click Update